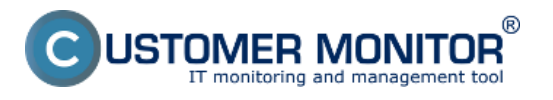

(https://customermonitor.cz)

Po nabootovaní z pripraveného Image For Linux CD(USB) podľa predchádzajúceho bodu (<u>Príprava</u> bootovacieho CD/USB pre migráciu [1]), sa zobrazí úvodná obrazovka menu:

|                                             | P 🚺 🗮 🖳 🚝 🖉 💿 📱                                                                                                    |               |
|---------------------------------------------|----------------------------------------------------------------------------------------------------|---------------|
| TERBLUCO<br>PROVEN SOFTWARE SOLUTIONS.      | 2.                                                                                                    |               |
| IMAGE<br>for Linux<br>TeraByte<br>unlimited | Welcome to Image for Linux.<br>Please choose which operation you would like to perform :<br>Select Operation<br>Backup<br>Backup<br>Back | at this time: |
|                                             | << Back Next >>                                                                                                    | Est           |

Obrázek: Úvodná obrazovka po nabootovaní Image for Linux CD (USB)

Ako prvé po nabootovaní z C-Image CD treba pripojiť (mountnúť) pripojený disk, na ktorom sa nachádza záloha.

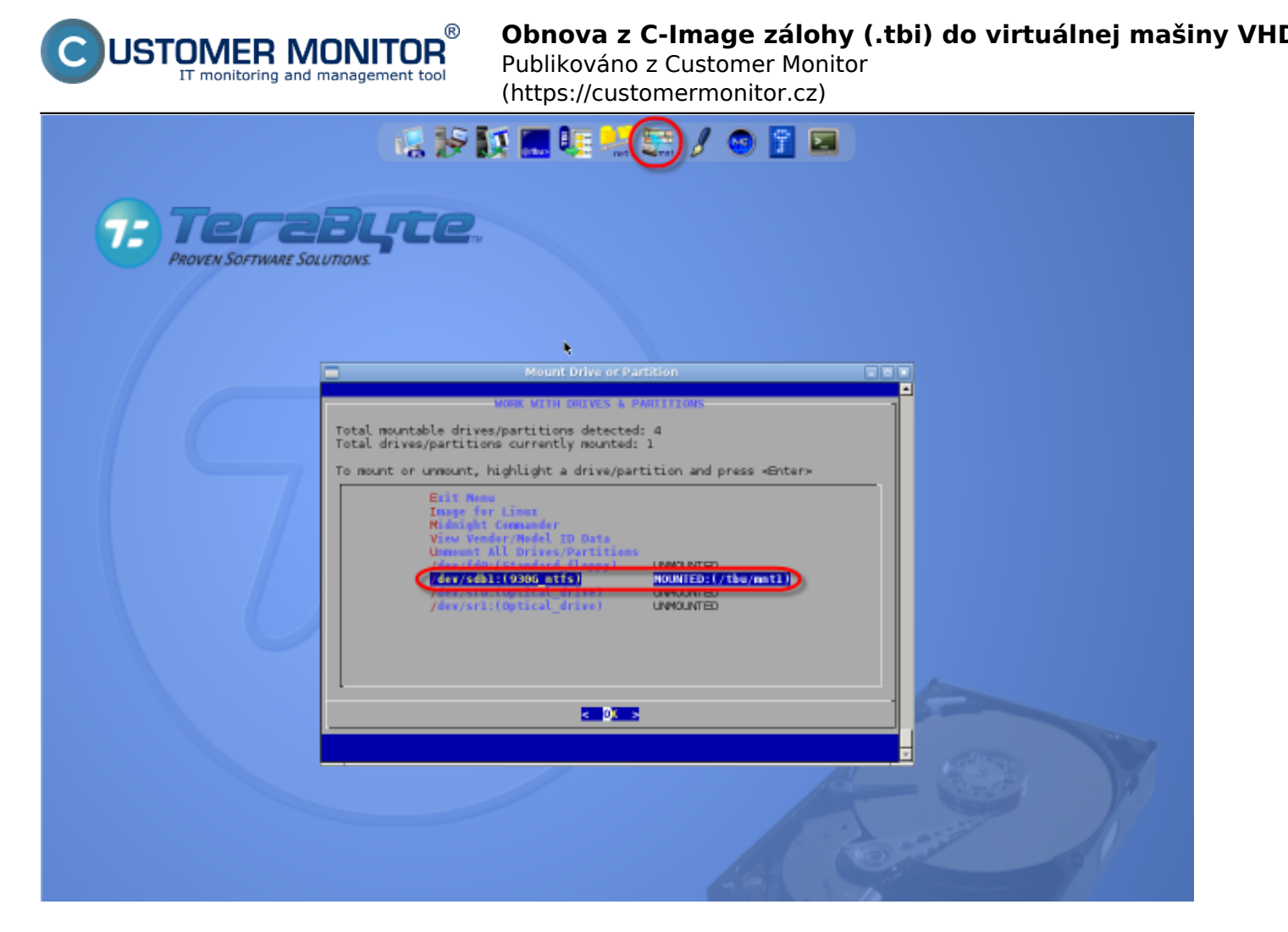

Obrázek: Pripojenie (mount) disku so zálohou (stlačte najprv vyznačenú ikonu vo vrchnom menu) Po pripojení (mountnutí) disku zvolíme akciu koverzie C-Image zálohy (.tbi) do virtuálneho formátu.

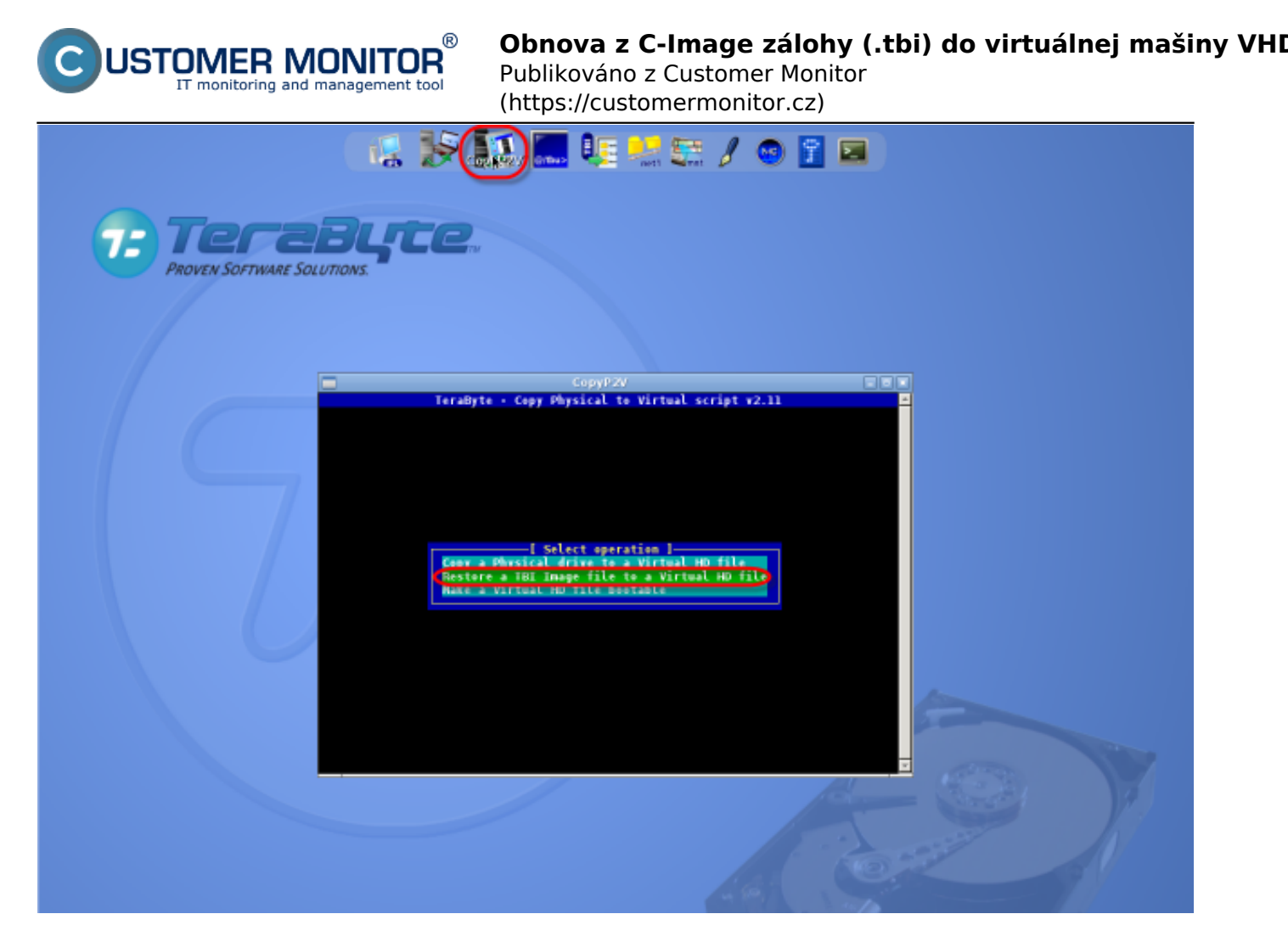

Obrázek: Spustenie nástroja CopyP2V z vrchného menu pre konverziu .tbi do VM a voľba akcie. Následne zvolíme lokalitu kde sa nachádza C-Image záloha na pripojenom disku (mountnutom).

| CUSTOMER MONITOR<br>IT monitoring and management tool | <b>Obnova z C-Image zálohy (.tbi) do virtuálnej mašiny VH</b><br>Publikováno z Customer Monitor<br>(https://customermonitor.cz)                                                                                                    |
|-------------------------------------------------------|----------------------------------------------------------------------------------------------------|
| 12 IS I                                               | 2 🔚 🚛 🔜 🕼 🥒 🐵 📱 📼                                                                                                    |
|                                                       | CopyP2V<br>• Copy Physical to Virtual script #2.11<br>=[Select the IBE image file]<br>ii Golf32 and OBRA<br>ii Colf32 and OBRA<br>ii Col |
|                                                       | Listing of /tbu/4.TH                                                                                                    |

Obrázek: Výber lokality s C-Image zálohou (mountnutý disk)

Vyberieme konkrétnu C-Image zálohu.

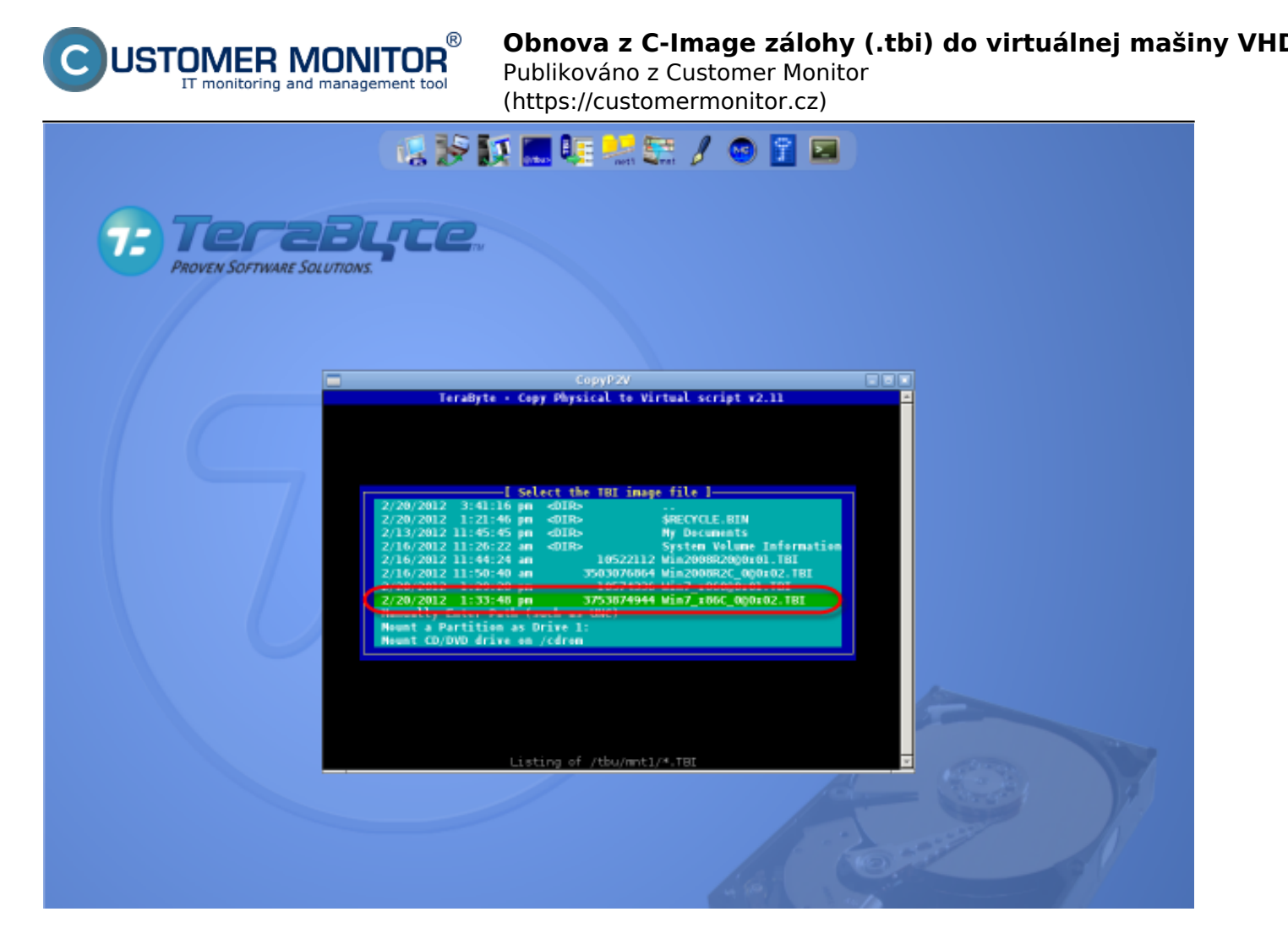

Obrázek: Výber lokality s C-Image zálohou (mountnutý disk)

Skovertovanú zálohu je možné uložiť na rovnaký disk ako je uložená C-Image záloha.

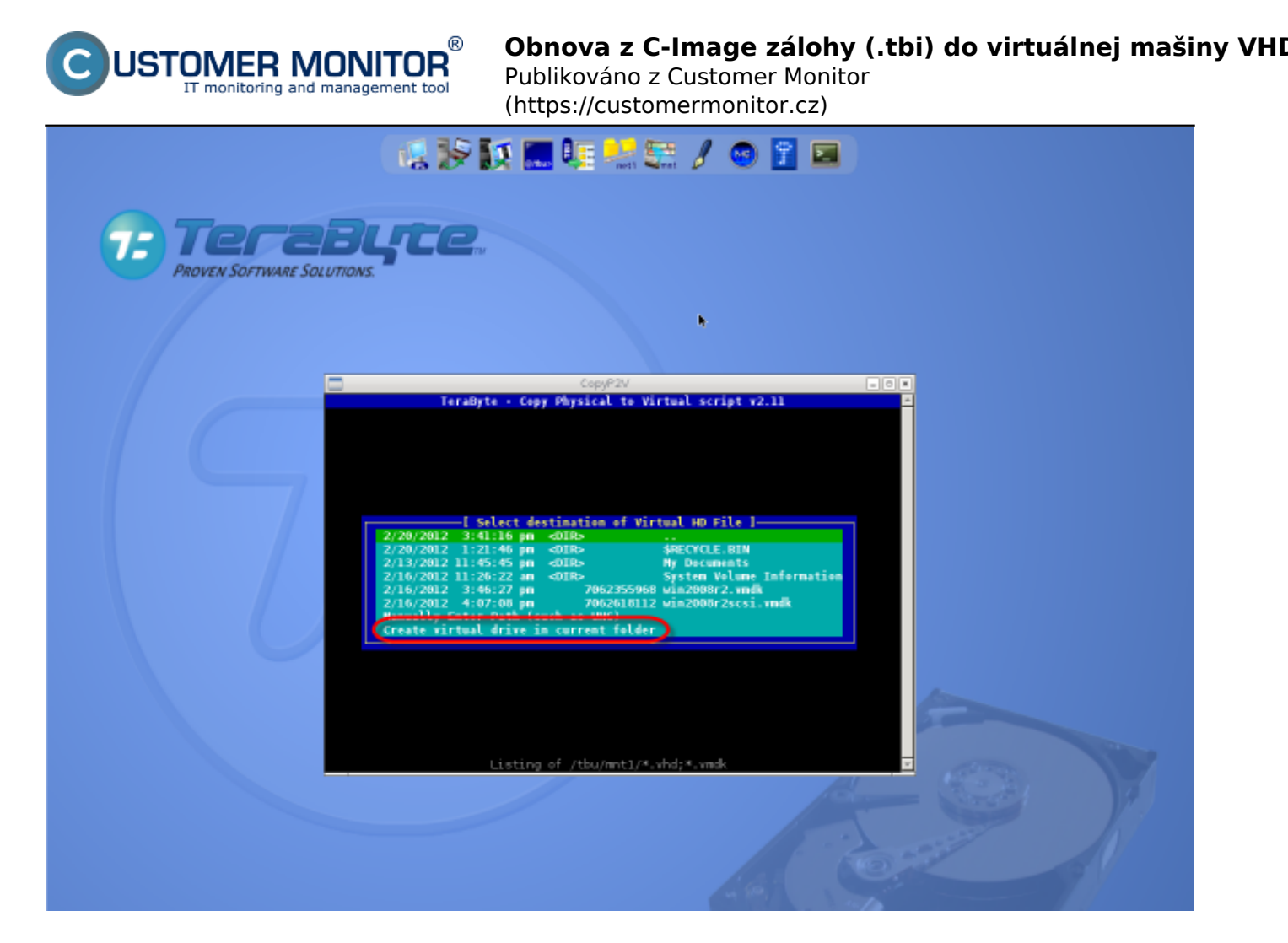

Obrázek: Uloženie cieľovej lokality pre skonvertovanú zálohu na rovnaký disk ako pôvodná C-Image záloha

Zadáme názov pre skonvertovanú zálohu vo formáte VHD.

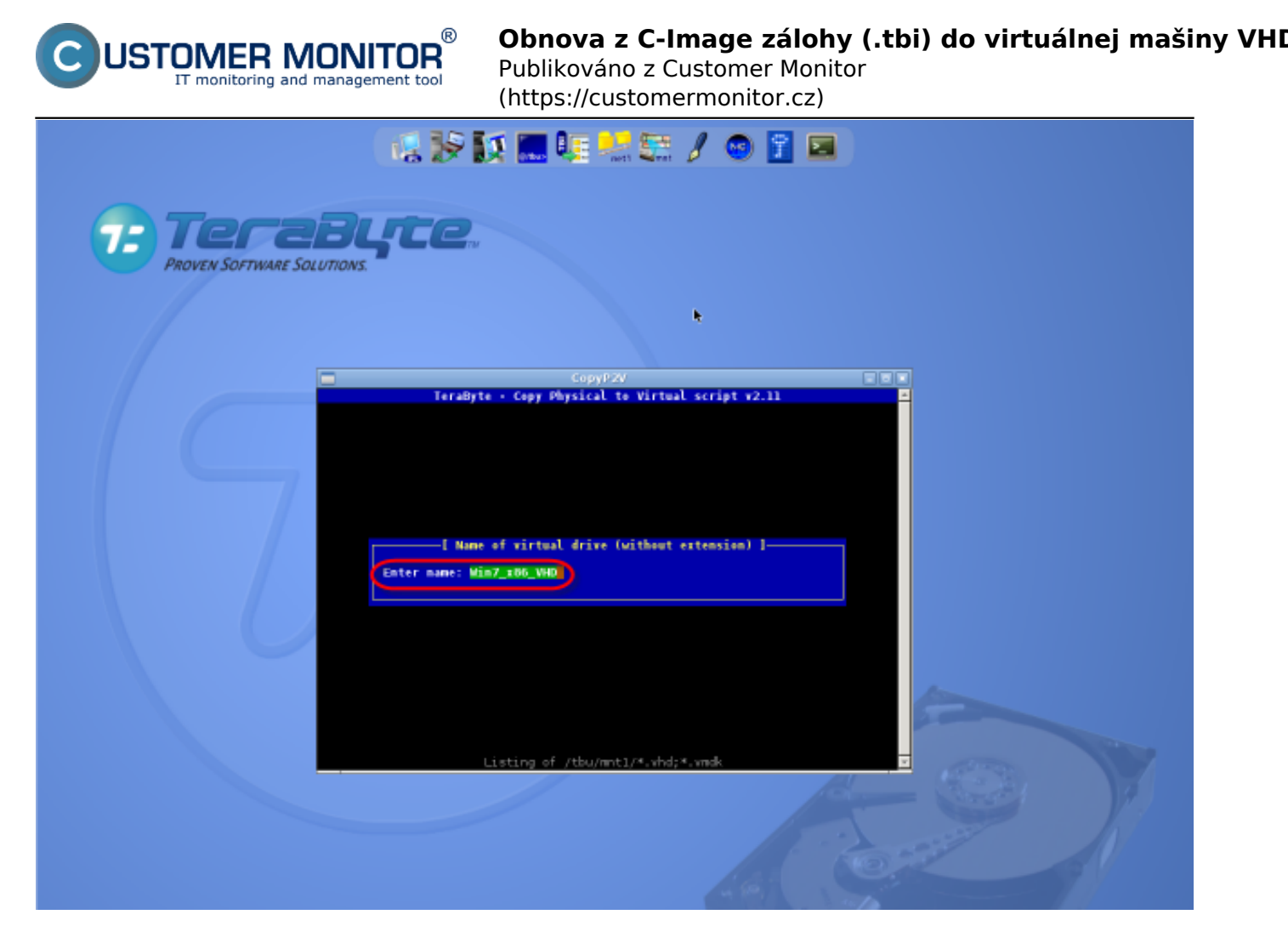

Obrázek: Zadanie názvu súboru s virtuálnym strojom (typ .vhd) pre skonvertovanú zálohu Voľba formátu VM (VHD alebo VMDK).

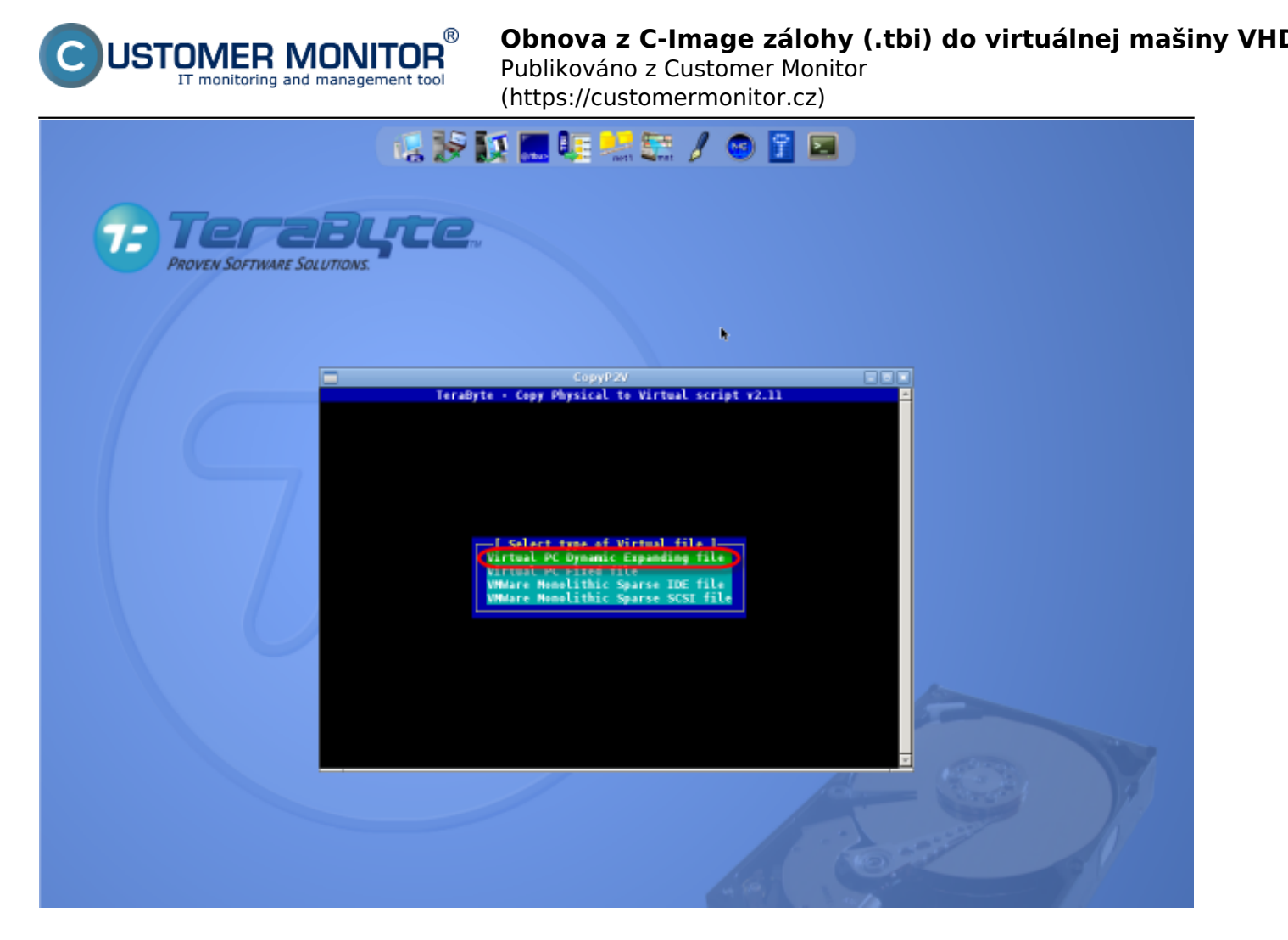

Obrázek: Voľba formátu VM (VHD alebo VMDK), doporučujeme Virtual PC Dynamic Expanding file Nastavíme veľkosť disku VM.

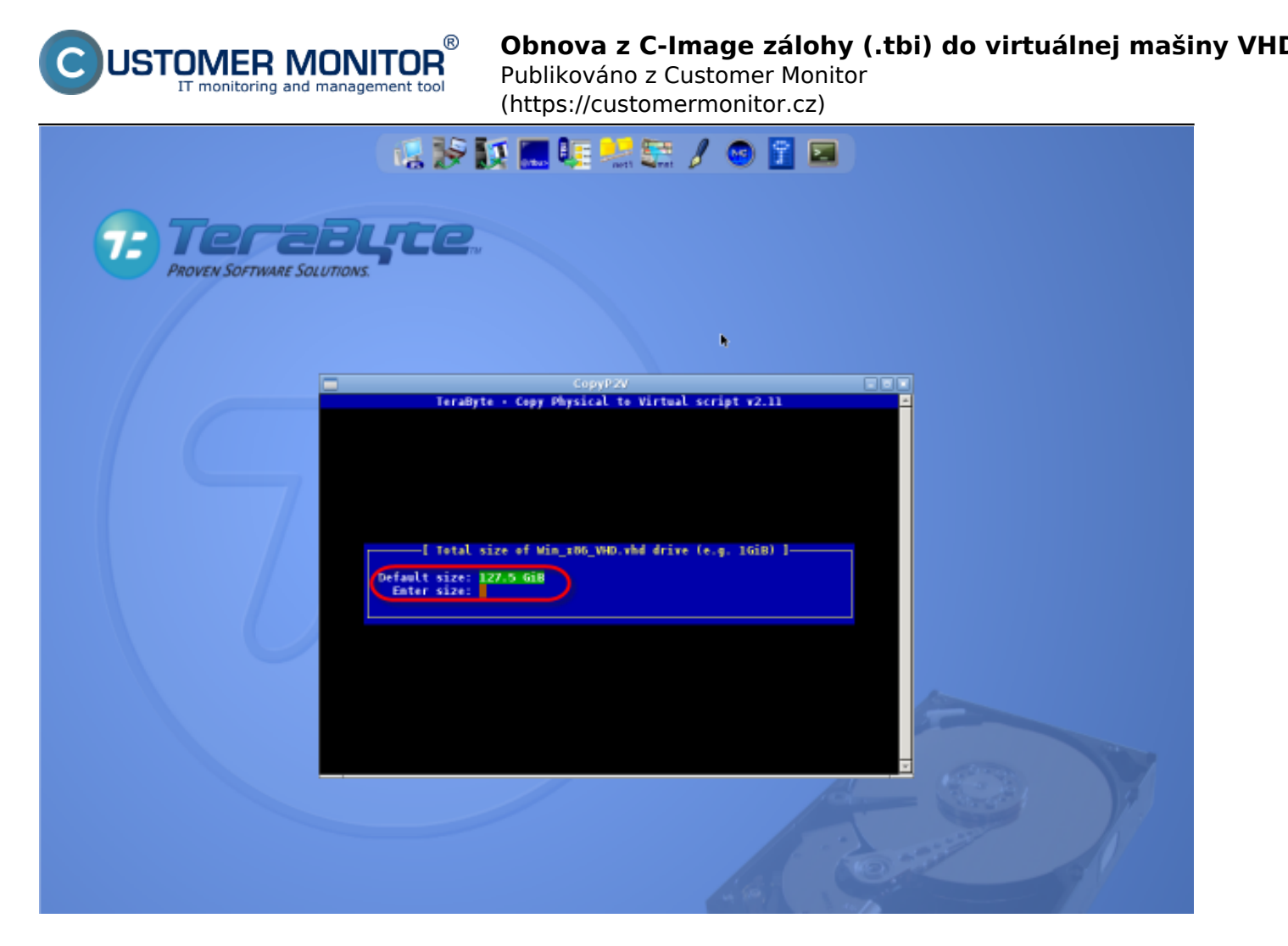

Obrázek: Nastavenie celkovej veľkosti diskov novej VM (virtuálneho stroja)

Prispôsobenie veľkosti partícií obsahu zálohy do VHD.

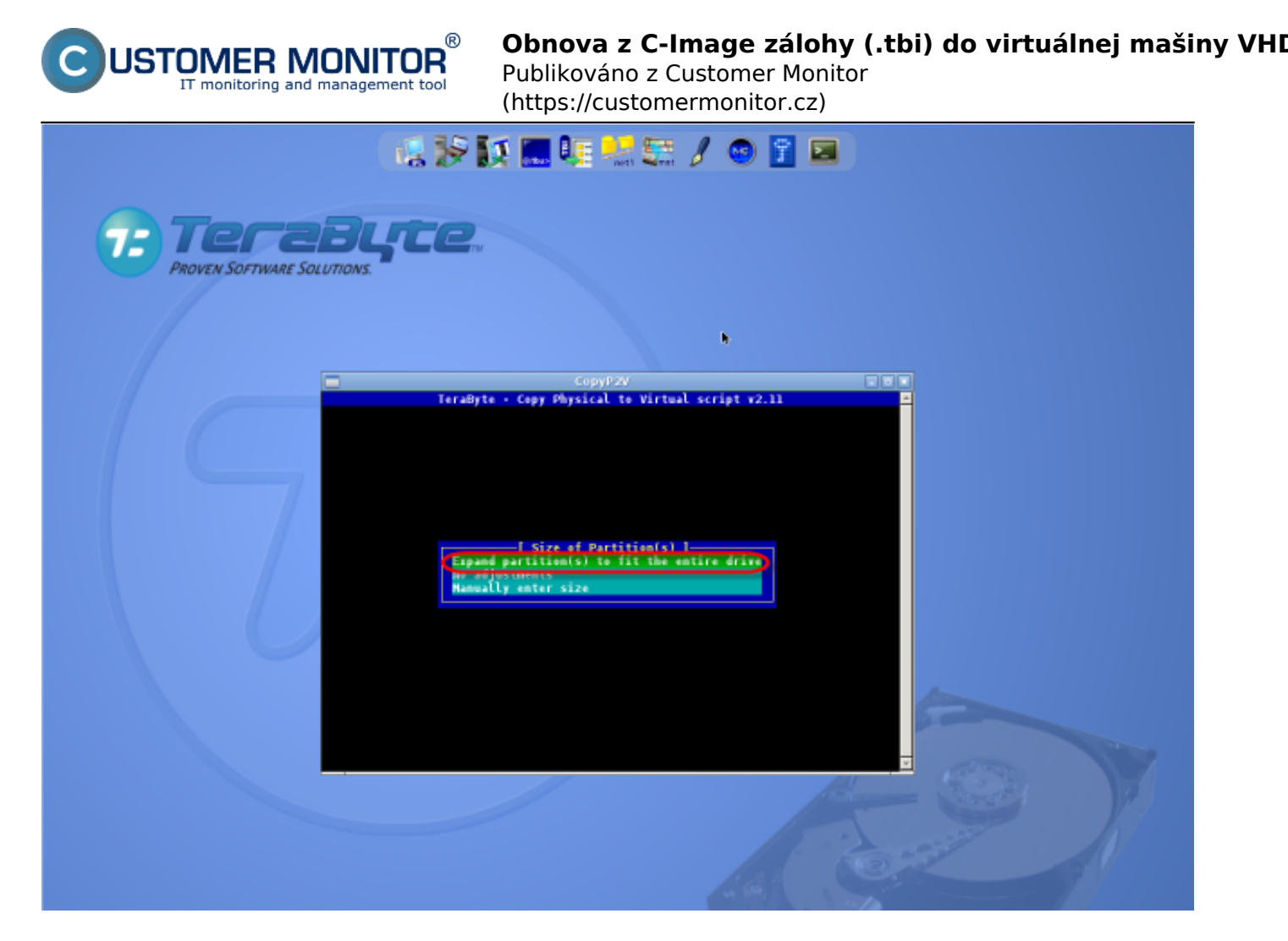

Obrázek: Prispôsobenie veľkosti partície zálohy .tbi do formátu .vhd

V ďalšom kroku spustíme konverziu do formátu VHD.

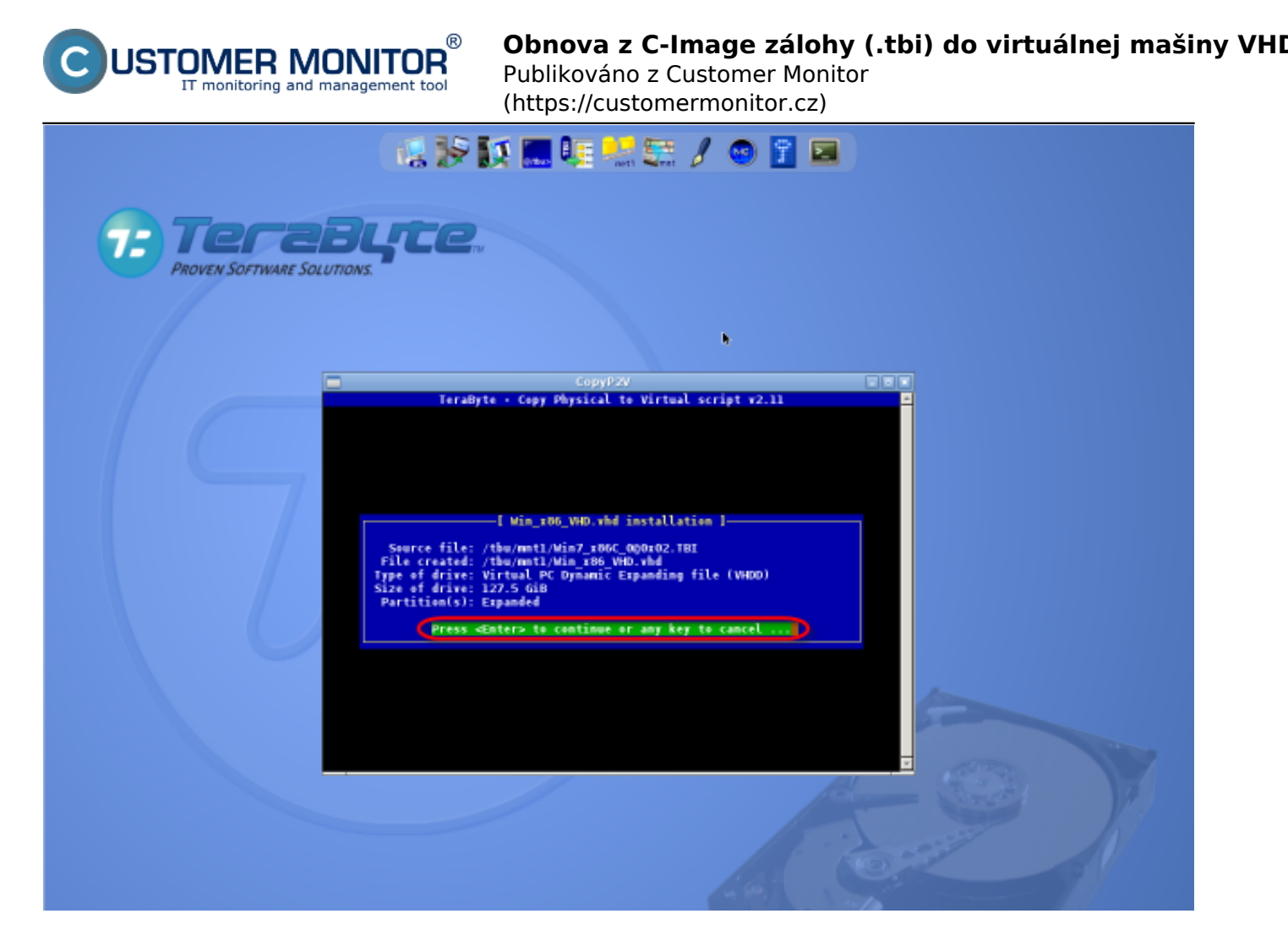

Obrázek: Spustenie konverzie existujúcej C-Image zálohy do formátu VHD

Dokončenie konverzie do VHD, je potrebne po nabootovani VM spustiť kontrolu disku.

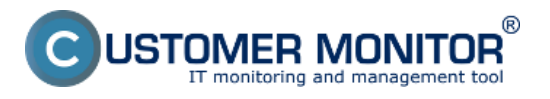

Obnova z C-Image zálohy (.tbi) do virtuálnej mašiny VHI

Publikováno z Customer Monitor (https://customermonitor.cz)

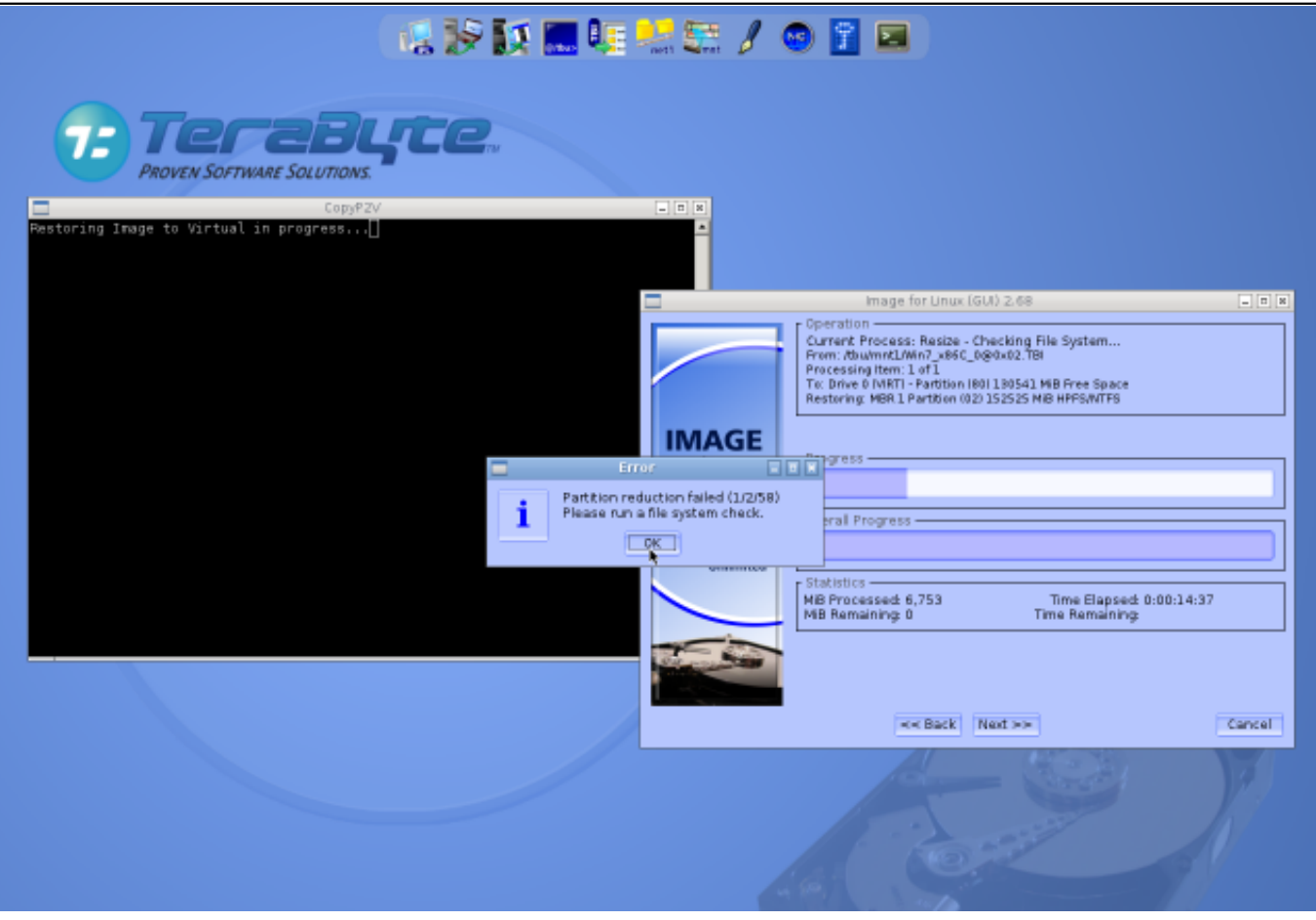

Obrázek: Úspešné dokončenie konverzie zálohy

Teraz máte k dispozícii súbor .vhd, ktorý môžete spustiť pomocou Virtual PC. Spôsob sputenia je popísaný v ďalšom bode menu **Spustenie skonvertovanej C-Image zálohy v MS Virtual PC** [2].

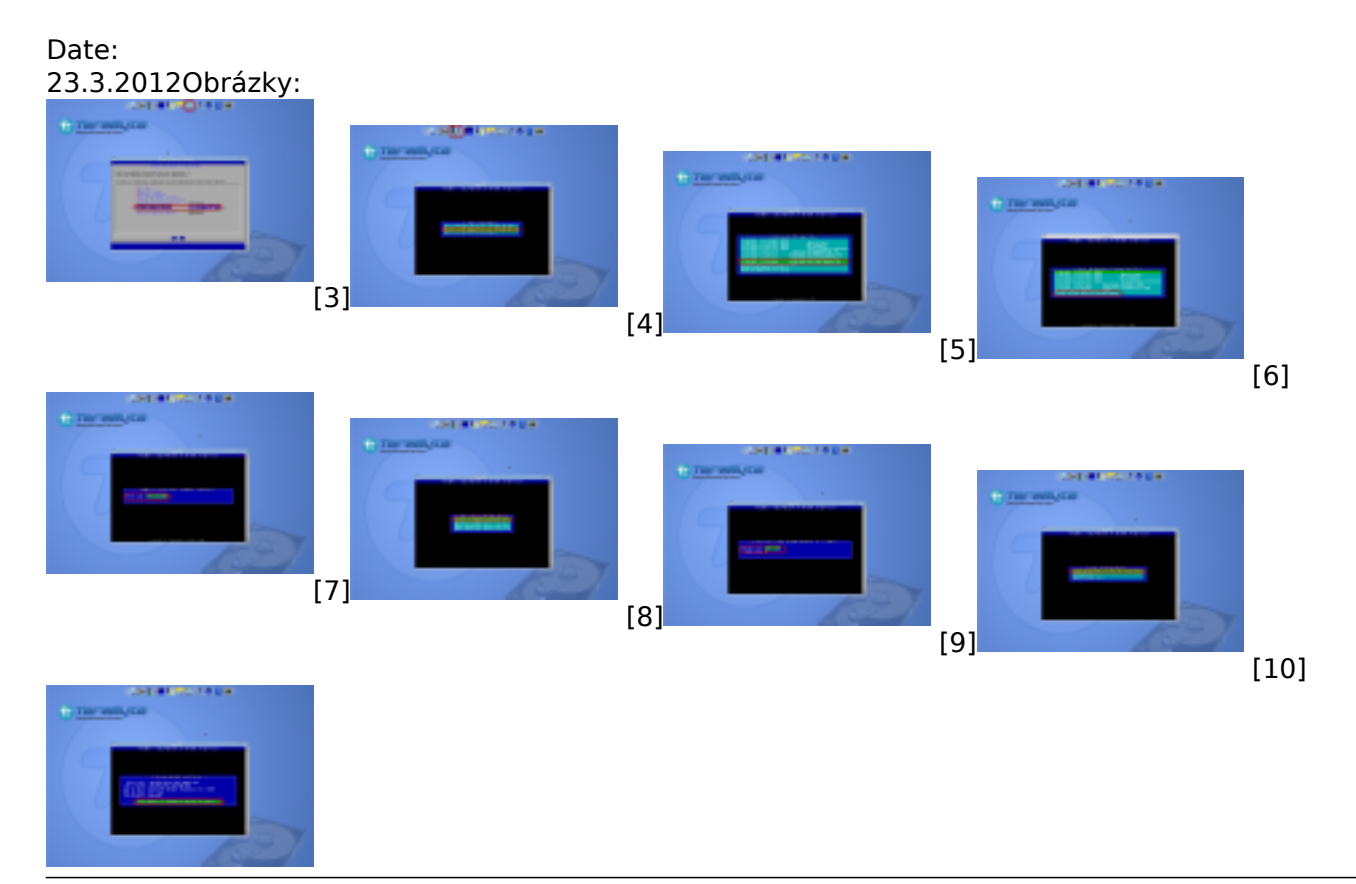

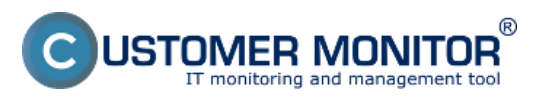

## Obnova z C-Image zálohy (.tbi) do virtuálnej mašiny VHE

Publikováno z Customer Monitor (https://customermonitor.cz)

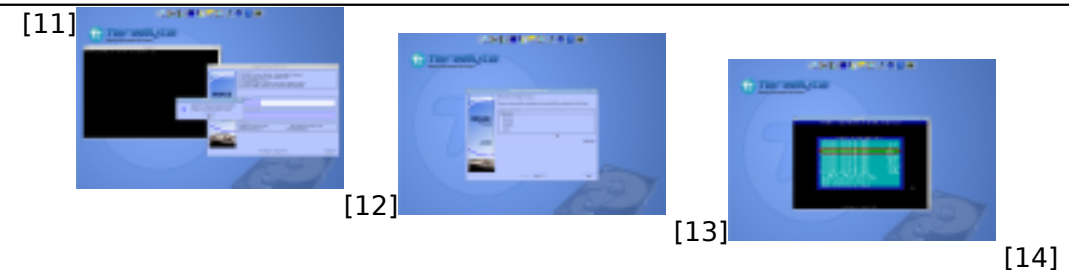

## Odkazy

- [1] https://customermonitor.cz/node/618
- [2] https://customermonitor.cz/node/622
- [3] https://customermonitor.cz/sites/default/files/image005\_1.png
- [4] https://customermonitor.cz/sites/default/files/image007\_2.png
- [5] https://customermonitor.cz/sites/default/files/image084\_1.png
- [6] https://customermonitor.cz/sites/default/files/image086\_0.png
- [7] https://customermonitor.cz/sites/default/files/image088\_0.png
- [8] https://customermonitor.cz/sites/default/files/image090\_0.png
- [9] https://customermonitor.cz/sites/default/files/image092\_0.png [10] https://customermonitor.cz/sites/default/files/image094\_0.png
- [11] https://customermonitor.cz/sites/default/files/image094\_0.prg
- [12] https://customermonitor.cz/sites/default/files/image098\_0.png
- [13] https://customermonitor.cz/sites/default/files/image003 1.png
- [14] https://customermonitor.cz/sites/default/files/image009 1.png